Følg nedenstående vejledning for at rydde browserdata i Firefox på Mac

## 1) Åben **Firefox**

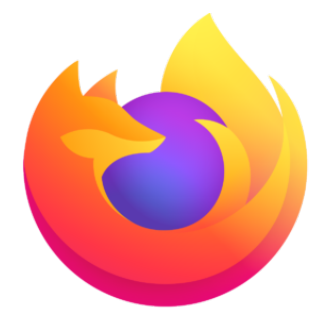

2) Tryk på **Firefox** øverst til venstre

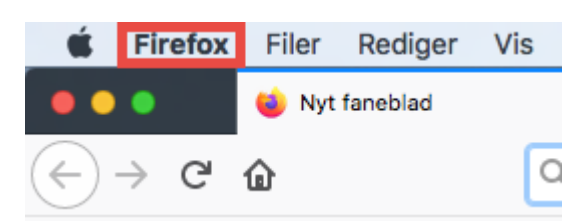

## 3) Vælg Indstillinger

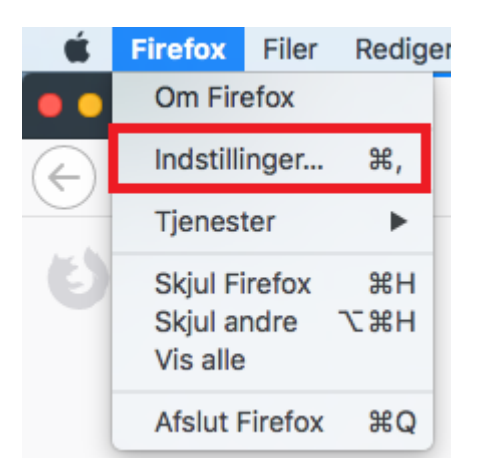

4) Klik på fanen Privatliv & Sikkerhed i venstre side.
Rul ned til afsnittet Historik og vælg Gemme historik.
Tryk da på knappen Ryd historik...

| Generelt              | 2<br>Historik                                                                                                    |
|-----------------------|----------------------------------------------------------------------------------------------------|
| Hjem                  | Firefox vil: Gemme historik                                                                                                    |
| <b>Q</b> Søgning      | Firefox vil huske din historik, dine filhentninger samt søgninger og data,<br>du har indtastet i formularer.                                               |
| Privatliv & sikkerhed | 1                                                                                                    |
| 🔁 Sync                | Adressefelt<br>Når jeg bruger adressefeltet ønsker jeg forslag fra<br>✓ Historik<br>✓ Bogmærker<br>✓ Åbne faneblade<br>Skift indstillinger for søgeforslag |

5) Øverst vælger du **Hele min historik** og sørg for at der er **hakker i alle valgmuligheder** under **Historik**. Derefter tryk på **Ryd nu**.

| ger og data                                                               | Byd historik                                          |                                             |            | _      |  |
|---------------------------------------------------------------------------|-------------------------------------------------------|---------------------------------------------|------------|--------|--|
|                                                                           | Ryd                                                   | d al historik                               |            | ×      |  |
| 1                                                                         |                                                       |                                             |            |        |  |
| Fjern hel                                                                 | e min historik                                        |                                             |            | ~      |  |
| Alle valgte emner vil blive ryddet.<br>Denne handling kan ikke fortrydes. |                                                       |                                             |            |        |  |
| Historik                                                                  |                                                       |                                             | 2          |        |  |
| Browse<br>filhentn<br>Aktive I                                            | r- og<br>ingshistorik<br>ogins<br>ar- og søgehistorik | <ul><li>✓ Cookies</li><li>✓ Cache</li></ul> |            |        |  |
| Data<br>Webstedsspecifikke<br>indstillinger                               |                                                       | Offline we                                  | bstedsdata | 3      |  |
|                                                                           |                                                       |                                             | Annuller   | Ryd nu |  |
| _                                                                         | Indstillinger                                         |                                             | _          | _      |  |

6) Når den er færdig, skal du **lukke** for Firefox.

Bemærk!: Det er vigtigt, at du genstarter computeren, da Firefox kan køre i baggrunden.